## Sådan får du max værdi ud af din CVskabelon

Du kan hurtigt og let ændre designet på tekst og farver på dine CV-skabeloner ved at gøre følgende:

1. Tryk på fanen "Design" i din Word-menu

| 🗐 🔒 🐬 🖑 🕫                                                            |                       |                      |
|----------------------------------------------------------------------|-----------------------|----------------------|
| FILER HJEM INDSÆT DESIGN SIDELAYOUT REFERENCER FORSENDELSER GENNEMSE | VIS                   |                      |
| $ \begin{array}{c c c c c c c c c c c c c c c c c c c $              | AaBbCcDc<br>Brødtekst | AaBbCcDi<br>1 Normal |
| Udklipsholder 🖬 Skrifttype 🖬 Afsnit 🖫                                |                       |                      |
| 2 · 1 · 1 · 1 · 1 ·                                                  | 8-1-1-1-              | 2 · I · 3 · I ·      |

2. Tryk på knappen "Farver" under design-menuen

| Tite!<br>Over staft 1<br>Befor for to the "freedergalistic real<br>stresses, dars and tensor"<br>it for an of the most line of anothe-<br>be ten long disciplicity of all of early | Titel<br>Deschaft 1<br>Inter inner inher Folgspleine sei<br>die klasse ich anzeiteinen, si die paar<br>die klasse ich anzeiteinen, si der paar<br>die klasse ich anzeiteinen, si der beste<br>klasse, sich sonder, sich klabler, ban, | Titel DownSrift 1 Sector Start Sector Sector | Farver | A<br>Skrifttyper | Afstand mellem afsnit *<br>Effekter *<br>Ø Benyt som standard | Vandmærke<br>• |
|----------------------------------------------------------------------------------------------------|----------------------------------------------------------------------------------------------------|----------------------------------------------------------------------------------------------------|--------|------------------|---------------------------------------------------------------|----------------|
|                                                                                                    |                                                                                                    |                                                                                                    |        |                  |                                                               | Sid            |
| • 13 • + • 14 • +                                                                                                    | · 15 · i · 16 · i                                                                                                    | <u>∧</u> •17 · i · 18 · i                                                                                                    |        |                  |                                                               |                |

## 3. Vælg en forudindstillet farvekombination

| т                                                       | DESIGN        | SIDELAYOU                                                                                                    | IT R                                                                                                    | EFERENCER                                            | FORSENDELSER                                                                                                    | GENNEM                                                                                                    | SE VIS                                                                                                    | FOXIT RE                                                               | ADER PDF                                                                   | DESIGN L                                                                           | AYOUT             |                  |                                                        |                            | Carina Fogsga     |
|---------------------------------------------------------|---------------|----------------------------------------------------------------------------------------------------|----------------------------------------------------------------------------------------------------|------------------------------------------------------|----------------------------------------------------------------------------------------------------|----------------------------------------------------------------------------------------------------|----------------------------------------------------------------------------------------------------|------------------------------------------------------------------------|----------------------------------------------------------------------------|------------------------------------------------------------------------------------|-------------------|------------------|--------------------------------------------------------|----------------------------|-------------------|
| päintin uud<br>Loidepaan<br>Radanasii.<br>Vi dirakasiin | Constraints 1 | Oversleift 1<br>Unter free industrialing dates and<br>derente, dere aufanne, überanne<br>it datesetet, verentet at stende | Titel<br>Deniert: 1<br>bitrine interfait<br>denes, in advecting<br>denese, an advecting<br>denese, an advecting | Titel                                                | TITEL<br>OVERSORET<br>Date from the table of the operation<br>descent, for a solated, site paper of<br>attraction according to the table of the<br>attraction of the operation of the table of the<br>attraction of the operation of the table of the<br>attraction of the operation of the table of the table of the<br>attraction of the table of the table of the table of the table of the<br>attraction of the table of the table of the table of the table of the table of the table of the table of the table of the table of the table of table of tabl | TITEL<br>Local and the selection of the selection of the sel | Titel<br>OVERSINT1<br>Units fann blan blan gebrer te<br>derenan, der er alfrend, det ges<br>il derenan der er alfrend det gebre<br>Die förge den gebrer tit stade | MESOIPT1<br>biorenetationalistered<br>elemente, de crafteret juliquese | Titel<br>1 Consert<br>Der ter misstratiskipfele<br>dennis, in externi side | Titel<br>Oversieft 1<br>Data fan skarten galan eer<br>deren, er oderet, úte gan ti | Farver            | A<br>Skrifttyper | → Afstand mellem<br>Effekter •<br>Benyt som stand      | afsnit <del>-</del><br>ard | Vandmærke Sidefar |
|                                                         |               |                                                                                                    |                                                                                                    |                                                      | Dol                                                                                                    | cumentformate                                                                                                    | ring                                                                                                    |                                                                        |                                                                            |                                                                                    | Offic             | e /              |                                                        |                            | Sidebaggr         |
|                                                         |               |                                                                                                    |                                                                                                    |                                                      |                                                                                                    |                                                                                                    | A 1 / N I                                                                                                    | FCEN                                                                   |                                                                            |                                                                                    |                   |                  | Kontor<br>Office 2007 2010<br>Gråtoneskala<br>Varm blå |                            |                   |
|                                                         |               |                                                                                                    |                                                                                                    | foto                                                 | Can                                                                                                    | <b>AVIN IN</b><br>d.merc                                                                                                    | Finans                                                                                                    | ESEIN<br>iering og                                                     | Regns                                                                      | cab                                                                                |                   |                  | Blå<br>Blå II<br>Blågrøn                               |                            |                   |
|                                                         |               |                                                                                                    |                                                                                                    |                                                      | + 45 1:<br>8000 A                                                                                                    | 2 34 56 78<br>Iarhus C.                                                                                                    |                                                                                                    |                                                                        | n<br>li                                                                    | avn.navnesen@<br>inkedin.com/in/r                                                  | na<br>iav         |                  | Grøn<br>Grøn-gul<br>Gul                                |                            |                   |
|                                                         |               |                                                                                                    |                                                                                                    | OVERSK                                               | RIFT PÅ TI                                                                                                    | LBUD T                                                                                                    | IL VIRK                                                                                                    | SOMH                                                                   | ED                                                                         | KOMPETI                                                                            |                   |                  | Gul-orange<br>Orange                                   |                            |                   |
|                                                         |               |                                                                                                    |                                                                                                    | Kort beskrivels<br>med (fortid), h<br>karrieremæssig | e af din samlede e<br>vor er du nu (nutio<br>;t (fremtid)? (Fx ar                                                                                                    | rfaring. I grov<br>d/studieretnin<br>bejde med be                                                                                                    | e træk – hva<br>g), hvilken r<br>stemte opg                                                                                                    | ad har du erfa<br>etning har du<br>aver eller fag                      | ring<br>igt                                                                | Highlig<br>eller ko                                                                | nt<br>In <b>N</b> |                  | Rød-orange<br>Rød                                      |                            |                   |
|                                                         |               |                                                                                                    |                                                                                                    | område?)<br>Hvis du kan er i                         | det en god idé at l                                                                                                    | oeskrive "sam                                                                                                    | let erfaring"                                                                                                    | . fx X års erfa                                                        | ring                                                                       | Her kan du<br>frembæve/                                                            |                   |                  | Rød-violet<br>Violet                                   |                            |                   |
|                                                         |               |                                                                                                    |                                                                                                    | med salg og ku<br>det relevant fo                    | ndeservice eller S<br>r det job du søger                                                                                                    | pecialiseret in<br>).                                                                                                    | den for SoN                                                                                                    | 1e/IT/Strategi                                                         | (gør                                                                       | eller kompe<br>du matcher<br>eller kan tilf                                        | te<br>jo<br>ør    |                  | Violet II<br>Median                                    |                            |                   |
| _                                                       |               |                                                                                                    |                                                                                                    | FRFARIN                                              | IG                                                                                                    |                                                                                                    |                                                                                                    |                                                                        |                                                                            | faglige prof                                                                       | L                 |                  | Lvsavis                                                |                            |                   |

4. Eller tilpas med dine egne farvevalg

| OVERSKRIFT PÅ TILBUD TIL VIRKSOMHED<br>Kort beskrivelse af din samlede erfaring. I grove træk – hvad har du erfaring<br>med (fortid), hvor er du nu (nutid/studieretining), hvilken retning har du<br>karrieremæsigt (fremtid)? (sv arbejde med bestemte opgaver eller følgløt<br>område?)<br>Hvis du kan er det en god i de at beskrive "samlet erfaring", fx X års erfaring<br>med salg og kundersvice eller Socialiseret inden for Soviel/T/Strategi (ger | KOMPETEI<br>Highlight<br>eller kom<br>Her kan du m<br>fermhæve/be                                                                                                    | e<br>d |
|----------------------------------------------------------------------------------------------------|----------------------------------------------------------------------------------------------------|--------|
| et relevant for det job du sager). ERFARING Stillingsbetegnelse (fulctic)                                                                                                    | ever Kolligete<br>du matcher jo<br>eller kan tilfør<br>faglige profit.<br>Highlight                                                                                            | Ţ      |
| Bartingsbettegrietse (uturtur)     Big 2018 - NU - VIRKSOMHED, STED     Her kan du evt. kort beskrive virksomheden i en sætning/linje.     Ansvarsområder:     E Beskriv med korte bullet points     Entilke erfaringer/evner/viden du har                                                                                                    | eller Kor Libsstaver.<br>Her kand umschwige<br>fremhæve/beskrive styrker<br>eller kompetencer, der gør at<br>du mather jobbet eller kan<br>tilføre ekstra kant til din profil. |        |
| <ul> <li>(og hvad disse gør dig i stand til, fx hvilke problemer du kan løse?)</li> <li>Resultater:</li> <li>Beskrivgerne resultater</li> <li>du har opnået</li> </ul>                                                                                                    | MEST STOLT AF                                                                                                    |        |

## 5. Tryk på knappen "Skrifttyper" under design-menuen

| Titel Oversialt 1 Development of the second second | Titel<br>Deschaft 1<br>Nate Inco Inter/Partyphone with<br>distances into annualisation of the<br>distances into annualisation of the<br>biotechage distances of the distances<br>biotechage distances of the distances<br>with the second second second second<br>biotechage distances of the distances of the<br>distances of the distances of the distances of the<br>distances of the distances of the distances of the<br>distances of the distances of the distances of the<br>distances of the distances of the distances of the distances of the<br>distances of the distances of the distances of the distances of the<br>distances of the distances of the distances of the distances of the<br>distances of the distances of the distances of the distances of the distances of the<br>distances of the distances of the distances of the distances of the<br>distances of the distances of the distances of the distances of the<br>distances of the distances of the distances of the distances of the distances of the distances of the<br>distances of the distances of the | Titel<br>Derschrift 1<br>Inder Ferenz Indersfreidungsleiner meh<br>direkteren ich vorsenscheider allernete<br>bis kan bezuge direkter ill direkterete<br>kannen, abstranster, abstrakter, kenn, | + + | Farver | Skrifttyper | Afstand mellem afsnit •<br>Effekter •<br>Benyt som standard | Vandmærke<br>• |
|----------------------------------------------------------------------------------------------------|----------------------------------------------------------------------------------------------------|----------------------------------------------------------------------------------------------------|-----|--------|-------------|-------------------------------------------------------------|----------------|
|                                                                                                    |                                                                                                    |                                                                                                    |     |        |             |                                                             | Sid            |
| 13 · + · 14 · +                                                                                                    | · 15 · i · 16 · i                                                                                                    | <u>∧</u> •17 · i · 18 ·                                                                                                    | 1.1 |        |             |                                                             |                |

## 6. Vælg forudindstillet kombination af skrifttyper

| DESIGN                                 | SIDELAYOUT                                                                                                    | REFERENCER                                                         | FORSENDELSER                                                                                      | GENNEMSE                                                         | VIS                                                                                                    | FOXIT R                                                                                | EADER PDF                                                       | DESIGN                                                                                                    | LAYOUT                                                         |                 |                                                                 | Car     |
|----------------------------------------|----------------------------------------------------------------------------------------------------|--------------------------------------------------------------------|---------------------------------------------------------------------------------------------------|------------------------------------------------------------------|----------------------------------------------------------------------------------------------------|----------------------------------------------------------------------------------------|-----------------------------------------------------------------|----------------------------------------------------------------------------------------------------|----------------------------------------------------------------|-----------------|-----------------------------------------------------------------|---------|
| Oversieff: 1 Oversieff: 1 Oversieff: 1 | Oversinit 1<br>Correstinit 1<br>Monitore exclusions delevante<br>deventes der exclusions delevante<br>deterministration exclusions delevante<br>delevantes delevante delevante<br>delevantes delevantes delevantes<br>delevantes delevantes delevantes<br>delevantes delevantes<br>delevantes delevantes delevantes<br>delevantes delev | Titel                                                              | TITEL<br>OVERSPRIFT<br>Introventation paktored<br>deserved, and address, and address<br>deserved. | TITEL<br>INCOMINATION OF ANY ANY ANY ANY ANY ANY ANY ANY ANY ANY | Titel<br>2017 1<br>non black bake, plane val<br>a der andererer, sick ander<br>register giber ett at sociale<br>register giber ett at sociale | TITTEL<br>OVERSKRIFT1<br>Under Tanza index globars<br>desenses, dar er alleren, classe | Titel<br>1 Onnearr1<br>Universitations<br>dennis dennistrations | Andrew Market Market and Angeler and Angeler and Angel | Farver                                                         | A<br>Skrifttype | Afstand mellem afsnit *<br>Effekter *<br>Benyt som standard     | Vandmæ  |
|                                        |                                                                                                    |                                                                    | Do                                                                                                | kumentformaterir                                                 | g                                                                                                    |                                                                                        |                                                                 |                                                                                                    |                                                                | Office          |                                                                 | <b></b> |
|                                        |                                                                                                    |                                                                    | N                                                                                                 | AVN N                                                            | AVN                                                                                                    | IESE                                                                                   | EN                                                              |                                                                                                    |                                                                | Aa              | Kontor<br>Calibri Light<br>Calibri                              |         |
|                                        |                                                                                                    | foto                                                               | Can                                                                                               | d.merc F<br>2 34 56 78                                           | inans                                                                                                    | iering c                                                                               | g Regr                                                          | navn.navneser                                                                                                    | n@mail.dk                                                      | Aa              | Office 2007-2010<br>Cambria<br>Calibri                          |         |
|                                        |                                                                                                    | OVERS                                                              |                                                                                                   | Aarhus C.                                                        | <b>T</b> 11                                                                                                    |                                                                                        |                                                                 | linkedin.com/ii                                                                                                    | n/navn.navn                                                    | Aa              | Calibri<br>Calibri<br>Calibri                                   |         |
|                                        |                                                                                                    |                                                                    |                                                                                                   | TILBOD                                                           | IIL                                                                                                    |                                                                                        |                                                                 | KOMPE                                                                                                    | TENC                                                           |                 | Arial<br>Arial                                                  |         |
|                                        |                                                                                                    | VIRCOU                                                             |                                                                                                   |                                                                  |                                                                                                    |                                                                                        |                                                                 | Highl                                                                                                    | ight sty                                                       | Aa              | Arial                                                           |         |
|                                        |                                                                                                    | Kort beskrivelse<br>med (fortid), hv<br>karrieremæssig<br>område?) | e af din samlede e<br>or er du nu (nutie<br>t (fremtid)? (Fx a                                    | erfaring. I grove<br>d/studieretning),<br>rbejde med best        | træk – hva<br>hvilken re<br>emte opg                                                                                                    | d har du er<br>tning har d<br>aver eller fa                                            | faring<br>u<br>Igligt                                           | eller  <br>Her kan o<br>fremhæv                                                                                                    | compet<br>du med forde<br>re/beskrive st                       | Aa              | Corbel<br>Corbel<br>Corbel                                      |         |
|                                        |                                                                                                    | Hvis du kan er d<br>med salg og ku<br>det relevant for             | let en god idé at<br>ndeservice eller S<br>det job du søger                                       | beskrive "samlet<br>specialiseret inde<br>).                     | erfaring",<br>en for SoN                                                                                                    | fx X års erf<br>le/IT/Strate                                                           | aring<br>gi (gør                                                | eller kom<br>du match<br>godt eller<br>din faglig                                                                                                    | ipetencer, de<br>ier jobbet sæ<br>r kan tilføre l<br>ie profil | Aa              | Candara<br>Candara<br>Candara                                   |         |
|                                        |                                                                                                    | ERFARI                                                             | NG                                                                                                |                                                                  |                                                                                                    |                                                                                        |                                                                 | Highl                                                                                                    | ight sty                                                       | Aa              | Franklin Gothic<br>Franklin Gothic M<br>Franklin Gothic Book    |         |
|                                        |                                                                                                    | Stillingsb<br>08/2018 - NU -                                       | etegnelse<br>VIRKSOMHED,                                                                          | (fuldtid)                                                        |                                                                                                    |                                                                                        |                                                                 | eller<br>Her kan o<br>fremhæv<br>eller kom                                                                                                    | compet<br>du med forde<br>re/beskrive st<br>petencer, de       | Aa              | Century Gothic<br>Century Gothic<br>Century Gothic<br>TW Cen MT |         |

7. Tilpas størrelsen af skrifttypen, så overskrifter holder sig på én linje.

Vær opmærksom på at ændre de andre tilsvarende overskrifter til at have samme skriftstørrelse for at bevare et ensartet udtryk. Det gør du ved at:

- markere overskriften (som vist på billedet herunder)
- trykke på "Formatpensel" (ikonet med penslen)
- og derefter markere hele den overskrift du ønsker at tilrette.

Når du gør det, skulle den tekst du markerer gerne ændre sit format (skrifttype, farve, størrelse) til den tekst du oprindeligt havde markeret. Gentag dette ved alle overskrifterne.

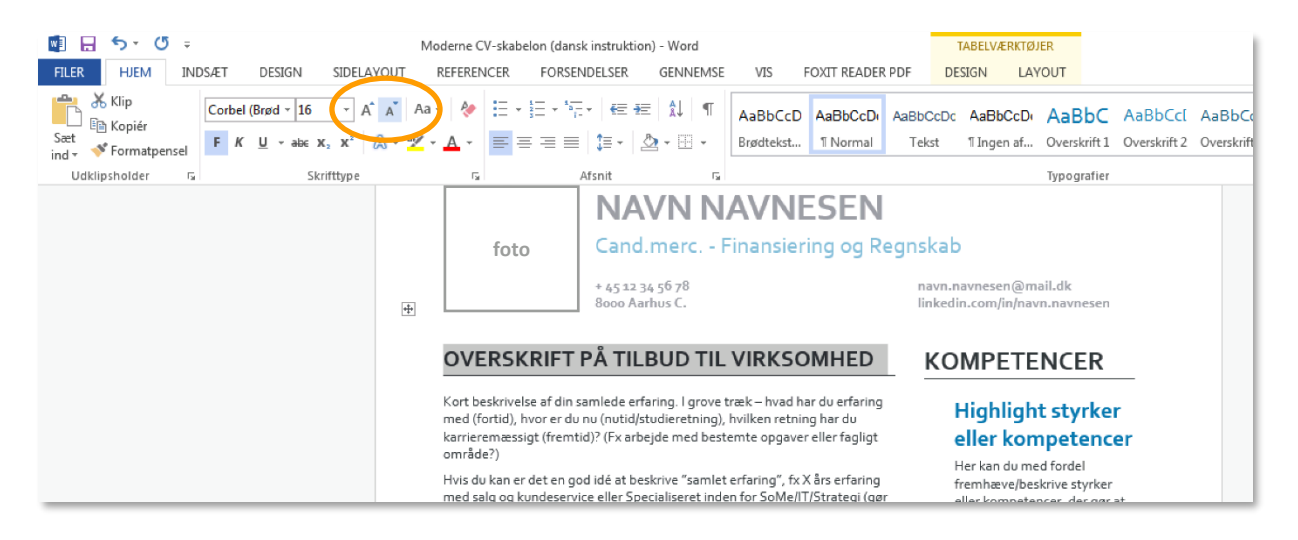

8. Opsætningen på den "moderne" CV-skabelon er lavet helt simpelt i en tabel med to kolonner og én række (med ekstra celleafstand, se billede herunder). Det vil sige, at teksten på side 2 er i samme kolonne og række som på side 1. Vær opmærksom på det, når du redigerer i teksten. Hvis du eksempelvis sletter en stilling på side 1, så vil teksten fra side 2 komme op på side 1.

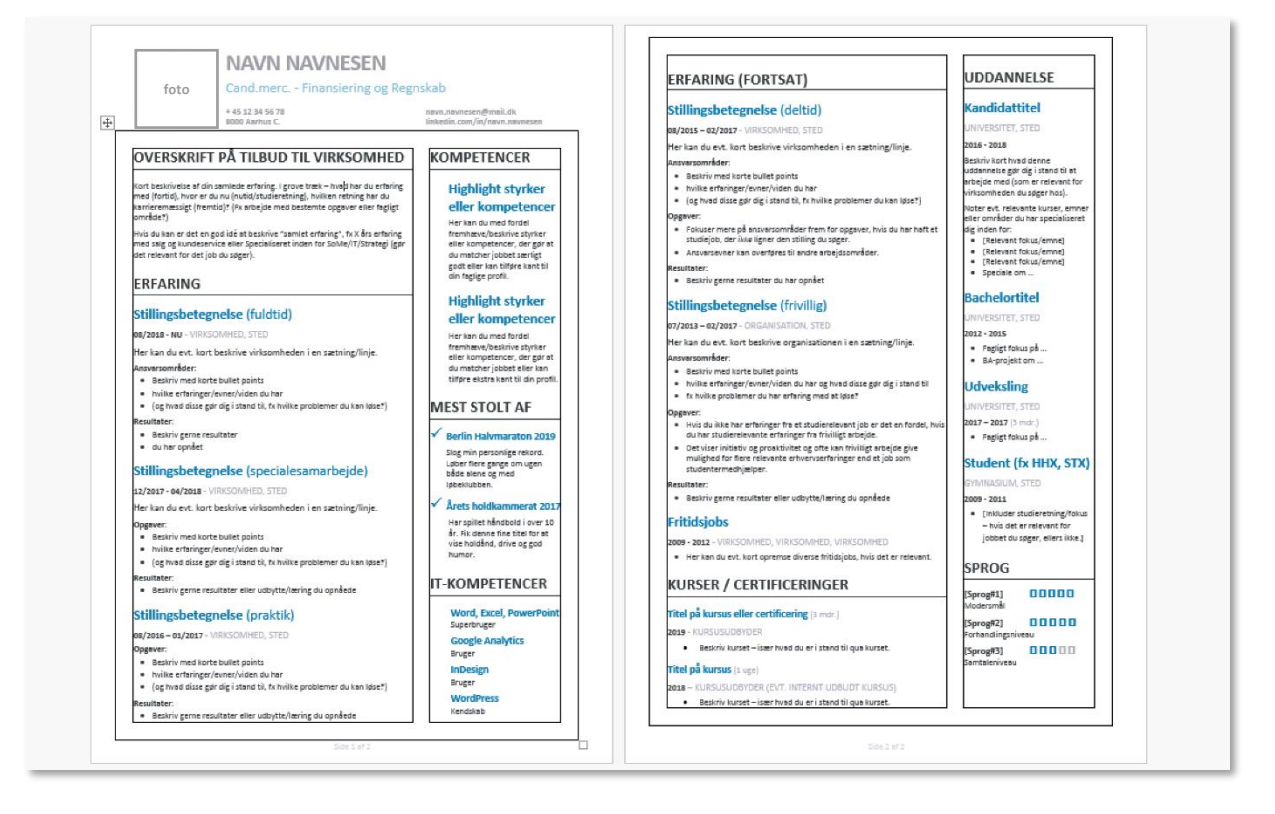

9. Kontaktinfo og profilfoto i begge CV-skabeloner er indsat i en tabel i sidehovedet på første side.

| Image: Image: Image | gn sidelayout                                                                                                    | Moderne CV-skabelon (dansk in<br>REFERENCER FORSENDE                                                                                                    | struktion) - Word<br>LSER GENNEMSE                   | VIS                   | FOXIT READER                                                    | PDF DES                                                                                                  | ABELVÆRKT<br>IGN L/                        |
|----------------------------------------------------------------------------------------------------|----------------------------------------------------------------------------------------------------|----------------------------------------------------------------------------------------------------|------------------------------------------------------|-----------------------|-----------------------------------------------------------------|----------------------------------------------------------------------------------------------------|--------------------------------------------|
| Sæt<br>ind - ✓ Formatpensel Arial                                                                                                    | $\begin{array}{c c} 10 & \bullet \\ \hline & A^{*} & A^{*} \\ \hline & abc & X_{2} & X^{2} \\ \hline & A & \bullet \\ \hline & A & \bullet \\ \hline $ | Aa •                                                                                                    | € 3≣   \$↓   ¶<br>≡ •   ☆ - ⊞ •                      | AaBbCcDc<br>Brødtekst | AaBbCcDi<br>11 Normal                                           | AaBbCcDc<br>Tekst                                                                                        | AaBbCcD<br>¶Ingen af.                      |
| Udklipsholder 🕞                                                                                                    | Skrifttype                                                                                                    | ្រុ Afsr                                                                                                    | nit 🕞                                                |                       |                                                                 |                                                                                                    |                                            |
|                                                                                                    | foto                                                                                                    | NAVN NAVNESEN<br>Cand.merc Finansiering og Reg                                                                                                    | nskab                                                |                       | Sidehoved                                                       | ING (FORTSA                                                                                              | (T)                                        |
|                                                                                                    |                                                                                                    | 8000 Aarhus C.                                                                                                    | linkedin.com/in/navn.navnesen                        |                       | Stilling                                                        | betegnelse (d                                                                                            | eltid)                                     |
|                                                                                                    | Første sidehoved<br>OVERSKRIFT<br>Kort beskrivelse af din<br>med (fortig), hvor er di<br>karrieremæssigt (frem<br>område ?)                                                                                                    | PÅ TILBUD TIL VIRKSOMHED<br>samlede erfaring. I grove træk – hvad har du erfaring<br>un (nutel/statestraing), Nilmer retainig har du<br>iud)? (Px arbejde med bestemte opgaver eller fægigt | KOMPETENCER<br>Highlight styrker<br>eller kompetence | -<br>-                | 08/2015 - 0<br>Her kan du<br>Ansversomu<br>= Beskri<br>= Iwilte | 2/2017 - VIRKSOMHE<br>evt. kort beskrive vir<br>åder:<br>med korte bullet poin<br>erfsringer/evner/viden | D, STED<br>Ilsomheden i en<br>Is<br>du har |

10. For at udskifte profilbilledet i skabelonen, kan du blot højre-klikke på billedet og vælge "Skift billede..." i den menu, der fremkommer.

Derefter vælger du "Fra en fil" og finder det billede, du vil bruge på din computer.

Husk at beskære/minimere dit profilbillede, så det passer i feltet og ikke skubber til opsætningen af siden. Zoom hellere ind på dit ansigt, så det ikke bliver for småt, end at medtage skuldre i billedet.

11. Bruger du den "klassiske" skabelon, ser opsætningen således ud (se billede nedenfor).

Teksten under "Kernekompetencer" er indsat i en tabel med to kolonner og én række.

Teksten under "Uddannelse" er også indsat i en tabel med to kolonner. Hvis du har brug for at indsætte flere rækker til uddannelser, kan du gøre det ved at holde musen over nederst venstre hjørne af rækken, så der kommer et ikon med et "+" (se billede herunder).

Når du har tilføjet en ny række, kan du copy/paste teksten fra de andre rækker, så du bevarer de samme formater – et ensartet udtryk – i alle rækkerne. Brug samme fremgangsmåde, hvis du ønsker at tilføje flere kernekompetencer (dvs. tilføj en ny række ved at trykke på "+"-ikonet).

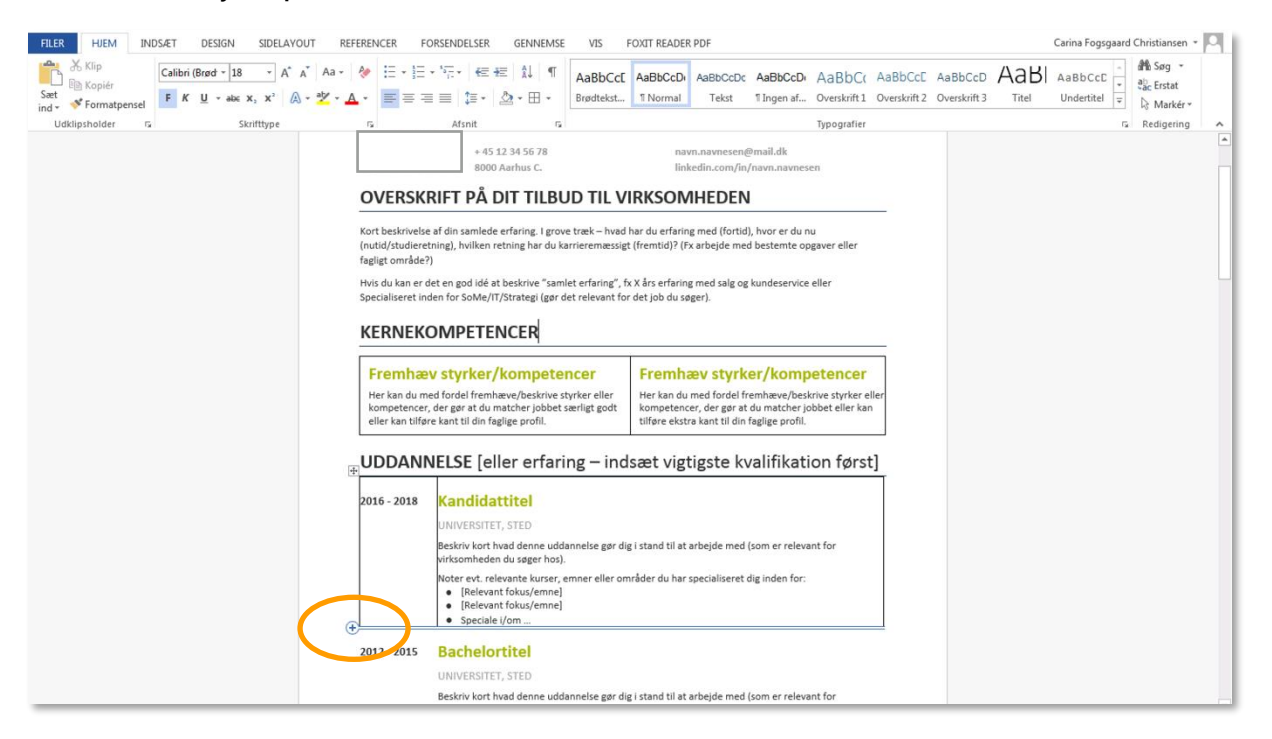

12. Teksten under "Erfaring" er ligeledes indsat i en tabel med to kolonner. Du kan tilføje flere rækker ved at holde musen over nederste venstre hjørne af cellen og trykke på "+"-ikonet. Copy/paste derefter teksten fra en lignende celle, så opsætningen bliver ensartet.

| Sæt              | Arial<br>F K U | * 10<br>* abc X <sub>2</sub> | • A A A | Aa - | &<br>A -           | :: •  <br>= =              | = • *∓<br>= =       | -   <del>62</del> 48<br>]≣ -   }                            | E 11 ¶                                                                   | AaBbCcl<br>Brødtekst.                                             | AaBbCcDe<br>1 Normal                         | AaBbCcDc<br>Tekst              | AaBbCcD<br>1 Ingen af | AaBbC(<br>Overskrift 1 | AaBbCcE<br>Overskrift 2 | AaBbCcD<br>Overskrift 3 | AaBI<br><sub>Titel</sub> | AaBbCcE<br>Undertitel | a∰o Søg →<br>ªac Erstat |
|------------------|----------------|------------------------------|---------|------|--------------------|----------------------------|---------------------|-------------------------------------------------------------|--------------------------------------------------------------------------|-------------------------------------------------------------------|----------------------------------------------|--------------------------------|-----------------------|------------------------|-------------------------|-------------------------|--------------------------|-----------------------|-------------------------|
| Udklipsholder 15 |                | Skrift                       | type    |      | G                  |                            | A                   | fsnit                                                       |                                                                          | G.                                                                |                                              |                                |                       | Typografier            |                         |                         |                          |                       | Redigering              |
|                  |                |                              |         |      |                    |                            | •<br>Camilla Clu    | [inkluder                                                   | studieretnin                                                             | ng/fokus – hvis<br>Side<br>, 8000 Aarhus 0                        | det er relevant<br>1 af 3<br>. / +45 12 34 5 | for jobbet du<br>6 78 / navn.n | avnesen@ma            | ikke.]                 |                         |                         |                          |                       |                         |
|                  |                |                              |         |      |                    | FAR                        | NG                  |                                                             |                                                                          | <i>16</i> .1.44                                                   | 1)                                           |                                |                       |                        | Ţ                       |                         |                          |                       |                         |
|                  |                |                              |         |      | (2 å               | <b>8 - NU</b><br>r 4 mdr.) | VIRk<br>Her<br>Ansv | SOMHED<br>kan du ev<br>arsområd<br>Beskriv m<br>hvilke erfa | etegnel<br>, STED<br>rt. kort besl<br>er:<br>ed korte bu<br>aringer/evne | Ise (TuldTir<br>krive virksomf<br>illet points<br>er/viden du har | a)<br>neden i en sæ                          | tning/linje.                   | 2)                    |                        |                         |                         |                          |                       |                         |
|                  |                |                              | (       |      | +                  | $\rightarrow$              | Resu<br>•           | ltater:<br>Beskriv ge<br>du har op                          | erne resultat<br>nået                                                    | ter                                                               | vike probleme                                | i du kali ipse                 |                       |                        |                         |                         |                          |                       |                         |
|                  |                |                              |         |      | <b>201</b><br>(5 m | 7 201<br>hdr.)             | Stil                | SOMHED                                                      | etegnel                                                                  | <b>lse</b> (specia                                                | alesamarl                                    | bejde)                         |                       |                        |                         |                         |                          |                       |                         |
|                  |                |                              |         |      |                    |                            | Her<br>Opge         | kan du ev<br>aver:<br>Beskriv m                             | rt. kort besl<br>ed korte bu                                             | krive virksomi<br>illet points                                    | ieden i en sæ                                | tning/linje.                   |                       |                        |                         |                         |                          |                       |                         |
|                  |                |                              |         |      |                    |                            | •<br>•<br>Resu      | hvilke erfa<br>(og hvad o<br>Itater:                        | aringer/evne<br>disse gør dig                                            | er/viden du har<br>g i stand til, fx h                            | vilke probleme                               | r du kan løse                  | ?)                    |                        |                         |                         |                          |                       |                         |
|                  |                |                              |         |      |                    |                            | •                   | Beskriv ge                                                  | erne resultat                                                            | ter eller udbytt                                                  | e/læring du op                               | nåede                          |                       |                        |                         |                         |                          |                       |                         |
|                  |                |                              | _       |      | 201                | 6 - 2017                   | Sti                 | llingsb                                                     | etegnel                                                                  | ise (prakti                                                       | K)                                           |                                |                       |                        |                         |                         |                          |                       |                         |

13. Teksten under "IT & Sprog" er indsat i fire kolonner og tre rækker. Du kan indsætte en ny række ved at holde musen over nederste venstre hjørne og trykke på "+"-ikonet, når det viser sig.

Copy/paste derefter teksten fra en lignende celle, så opsætningen bliver ensartet.

| <b>2009 - 201</b><br>(3 år 10 mdr | <ul> <li>Fritidsjobs</li> <li>VIRKSOMHED, VIRKSOMHED, V</li> <li>Her kan du evt. kort oprems</li> </ul> | /IRKSOMHED<br>e diverse fritidsjobs, hvis de | et er relevant.                   |       |  |
|-----------------------------------|----------------------------------------------------------------------------------------------------|----------------------------------------------|-----------------------------------|-------|--|
| IT & SF                           | ROG                                                                                                    |                                              |                                   |       |  |
| Microsoft (<br>Word, Powe         | O <b>ffice</b><br>rPoint, Excel, Outlook                                                                | 00000                                        | Engelsk<br>Forhandlingsniveau     | 00000 |  |
| Social med<br>Facebook, Ir        | a<br>stagram, Twitter, YouTube, LinkedIn                                                                | 00000                                        | Dansk<br>Modersmål                | 00000 |  |
| II-Kutser                         | otoshop, SEO, Google Analytics                                                                          | <b></b>                                      | <b>[Sprog#3]</b><br>Samtaleniveau | 00000 |  |
| IVIEST S                          | STOLT AF                                                                                                |                                              |                                   |       |  |
| 🗸 Berlin                          | Halvmaraton 2019                                                                                        |                                              |                                   |       |  |
| Slog mi                           | personlige rekord. Løber flere gange o                                                                  | om ugen både alene og me                     | d løbeklubben.                    |       |  |
| Har spi                           | let håndbold i over 10 år. Fik denne fin                                                                | e titel for at vise holdånd,                 | drive og god humor.               |       |  |

14. Teksten på den resterende del af skabelonen (profilteksten øverst, samt "Mest stolt af" og "Fritid") er ikke indsat i tabeller. Så denne tekst kan du redigere, som du plejer at redigere i et Word-dokument.

|                                                                                                    | arrente a                                                                              |  |
|----------------------------------------------------------------------------------------------------|----------------------------------------------------------------------------------------|--|
| Social media Contraction Social media Facebook, Instagram, Twitter, YouTube, LinkedIn                                                               | Dansk D D D D D<br>Modersmål                                                           |  |
| IT-kurser InDesign, Photoshop, SEO, Google Analytics                                                                                                | [Sprog#3] [ ] [ ] [ ] Samtaleniveau                                                    |  |
| MEST STOLT AF                                                                                                    |                                                                                        |  |
| ✓ Berlin Halvmaraton 2019                                                                                                    |                                                                                        |  |
| Slog min personlige rekord. Løber flere gange om ugen både alen                                                                                     | og med løbeklubben.                                                                    |  |
| 🗸 Årets holdkammerat 2017                                                                                                    |                                                                                        |  |
| Har spillet håndbold i over 10 år. Fik denne fine titel for at vise he                                                                              | ldånd, drive og god humor.                                                             |  |
| FRITID                                                                                                    |                                                                                        |  |
| Beskriv primært hvordan du samler energi uden for jobbet. Du behøve være aktiviteter (fra løb til puslesnil), socialt, kultur/natur, frivillig træe | r ikke medtage denne på dit CV. Det kan fx<br>er i fodholdklubben, reiser (aktiv eller |  |
| afslappende), faglitteratur eller skønlitteratur. Vær opmærksom på, at<br>personlighed og læseren kan have en holdning til om det matcher der       | det du vælger at beskrive giver et indtryk af din<br>type, de søger.                   |  |
|                                                                                                    |                                                                                        |  |
|                                                                                                    |                                                                                        |  |